# **Network Interface Backup en AIX**

Thomas ANCEL

# Introduction

En complément du précédent, cet article décrit la procédure permettant de configurer la fonction "*Network Interface Backup*" (NIB) venant avec fonction d'**EtherChannel** disponible pour AIX versions 4.3.3. et 5.1.

EtherChannel® est une marque déposée de Cisco Systems, Inc.

# Le mode NIB

Le mode *Network Interface Backup* proposé en AIX permet à une machine disposant de cartes connectées sur des *switches* Ethernet différents (chacun étant capable de joindre n'importe quelle machine du réseau) de changer de *switch* en cas de problème sur celui utilisé.

La fonction NIB fait partie de la configuration EtherChannel, même si ce n'est pas vraiment de l'EtherChannel, car une seule des cartes est active à la fois, les autres étant activées en cas de problème rencontré sur la première carte.

## Matériel nécessaire

- C Les cartes d'un agrégat doivent être de même type : "PCI Ethernet 10/100" ou "Gigabit Ethernet" ("devices.pci.23100020.rte" et "devices.pci.14100401.rte" au dernier niveau).
   Ce mode de fonctionnement n'est disponible qu'avec ces cartes, qui autorisent le *link polling*.
- O Ces cartes doivent être connectées à des équipements réseau différents, pouvant chacun accéder à toutes les autres machines du réseau.

## Logiciel prérequis

O AIX 4.3.3. au Maintenance Level 10

ou

O AIX 5.1. au Maintenance Level 02

### **Considérations nécessaires**

- O Un agrégat NIB peut être composé de 2, 4 ou 8 cartes réseau.
- O Chaque agrégat EtherChannel supplémentaire compte pour une interface supplémentaire. L'option "ifsize" (valeur par défaut : 8) doit donc être augmentée si nécessaire.
   Exemple : Sur une machine à 8 interfaces, sur laquelle on veut créer un agrégat NIB, il faut prévoir : ifsize = 8+1 = 9.
   Se reporter à la documentation pour modifier le paramètre ifsize avec la commande "no".
- O Dans le mode NIB, une seule carte de l'agrégat est active à la fois et les autres cartes ne sont pas disponibles pour d'autres opérations.
- O Les cartes, switches et routeurs doivent être configurés :
  - à la même vitesse (10 ou 100 Mbps)
  - et au même mode (*half* ou *full duplex*).

Les cartes doivent activer le "link polling" (voir le paragraphe suivant).

## Activation du "link polling"

Certaines cartes Ethernet récentes disposent d'une fonction leur permettant de sonder le lien physique les reliant à un équipement réseau. Cette fonction doit être activée pour permettre à l'agrégat NIB de fonctionner.

• Pour ce faire, utiliser la commande suivante :

# smitty chgenet

Cette commande permet de modifier les caractéristiques d'un adaptateur.

• Une fois le bon adaptateur Ethernet choisi, le panneau suivant s'affiche :

```
Change/Show Characteristics of an Ethernet Adapter
Type or select values in entry fields.
Press Enter AFTER making all desired changes.
                                               [Entry Fields]
Ethernet Adapter
                                               ent1
Description
                                               IBM 10/100 Mbps Ethern>
Status
                                               Available
Location
                                               10-70
TRANSMIT queue size
                                               [512]
                                                                              +#
HARDWARE RECEIVE queue size
                                                [256]
RECEIVE BUFFER POOL size
                                               [384]
Media Speed
                                               100 Full Duplex
Inter-Packet Gap
                                               [96]
Enable ALTERNATE ETHERNET address
                                               no
ALTERNATE ETHERNET address
                                               [0x000000000000]
Enable Link Polling
                                               yes
Time interval for Link Polling
                                                [500]
Apply change to DATABASE only
                                               no
F1=Help
                       F2=Refresh
                                               F3=Cancel
                                                                       F4=List
F5=Reset
                       F6=Command
                                               F7=Edit
                                                                       F8=Image
F9=Shell
                       F10=Exit
                                               Enter=Do
```

2

Les deux entrées "Link Polling" sont nouvelles.

Par défaut, cette fonction est désactivée car l'*overhead* généré par ce *polling* impacte les performances globales du système.

L'intervalle de *polling* par défaut est de 500 millisecondes (une demi-seconde). Si l'on augmente cet intervalle, on diminue l'impact sur les performances mais on allonge le temps de détection d'anomalies sur ce lien.

# **Configuration du NIB**

Pour mettre en place la fonction NIB, il faut, tout d'abord, **créer un agrégat EtherChannel** (voir l'article précédent dans ce numéro des Cahiers d'AIX : "EtherChannel en AIX").

L'exemple suivant montre un type de configuration utilisant deux adaptateurs "ent0" et "ent1" comme agrégat NIB.

#### **1. Passer la commande**

```
# smitty etherchannel
```

Cette commande affiche le menu  $\ensuremath{\mathsf{SMIT}}$  relatif à l'EC :

```
EtherChannel
Move cursor to desired item and press Enter.
List All EtherChannels
Add An EtherChannel
Change / Show Characteristics of an EtherChannel
Remove An EtherChannel
```

#### 2. Choisir "Add An EtherChannel"

Choisir "Add An EtherChannel" pour afficher le panneau suivant :

```
      Available Network Adapters

      Move cursor to desired item and press F7.
ONE OR MORE items can be selected.

      Press Enter AFTER making all selections.

      ent0
ent1

      F1=Help
      F2=Refresh
      F3=Cancel

      F7=Select
      F8=Image
      F10=Exit

      Enter=Do
      /=Find
      n=Find Next
```

3

# Infos Produits

#### **Remarque :**

La liste "Available Network Adapters" affiche tous les adaptateurs. Si l'on choisit une carte qui est déjà utilisée (par exemple avec une interface définie) on génèrera, lors de la création, une erreur similaire à :

```
Method error (/usr/lib/methods/cfgech):
0514-001 System error: Method error (/usr/lib/methods/chgent):
0514-062 Cannot perform the requested function because the specified device is busy.
```

#### 3. Sélectionner un ou plusieurs adaptateurs

Sélectionner un ou plusieurs adaptateurs dans la liste pour afficher le panneau suivant :

```
Add an EtherChannel
Type or select values in entry fields.
Press Enter AFTER making all desired changes.
                                        [Entry Fields]
EtherChannel Adapters
                                       ent0 ent1
Enable ALTERNATE ETHERCHANNEL address
                                      no
ALTERNATE ETHERCHANNEL address
                                       []
                                       netif backup
Mode
Enable GIGABIT ETHERNET JUMBO frames
                                       no
                                       [10.10.10.1]
Internet Address to Ping
Number of Retries
                                       [10]
                                                       #
Retry Timeout (sec)
                                        [5]
                                                       #
                            F3=Cancel
F1=Help
              F2=Refresh
                                            F4=List
                            F10=Edit
              F6=Command
F5=Reset
                                            F8=Image
                             Enter=Do
F9=Shell
              F10=Exit
```

#### **Remarques :**

- O Il faut choisir, comme mode de fonctionnement, le mode "**netif\_backup**" car les autres modes sont réservés à l'EtherChannel.
- O Il faut ensuite paramétrer les trois champs "Internet Address to Ping", "Number of Retries" et "Retry Timeout".
  - Internet Address to Ping

Il s'agit de l'adresse sur laquelle l'agrégat doit faire un "ping". Si le résultat n'est pas concluant au bout du nombre d'essais indiqué par le paramètre "Number of Retries", séparés par la durée indiquée par "Retry Timeout", l'agrégat change d'adaptateur.

• Number of Retries

Nombre d'échecs de réponse au "ping" avant de changer d'adaptateur. La valeur par défaut est de 3 essais.

Retry Timeout

Intervalle de temps, en secondes, entre les tentatives de "ping". Le défaut est : 1 seconde.

Dans notre exemple, l'agrégat va faire 10 tentatives de "ping" sur l'adresse "10.10.10.1", une toutes les 5 secondes. Au bout de 50 secondes sans réponse, l'agrégat changera d'adaptateur.

#### 4. Presser la touche < Entrée>

Une sortie similaire à la suivante doit s'afficher :

COMMAND STATUS Command: OK stdout: yes stderr: no Before command completion, additional instructions may appear below. ent3 Available

#### 5. Ajouter une interface

Finalement, ajouter, de manière classique, une interface "**en3**" (Ethernet standard) ou "**et3**" (Ethernet IEEE 802.3), puis l'activer.

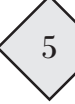